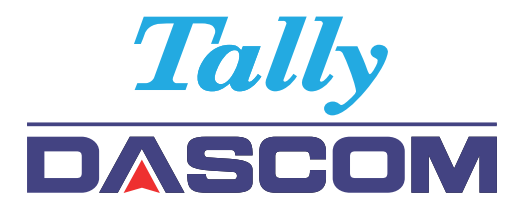

## Installation Guide

# 7010 Auto Cutter

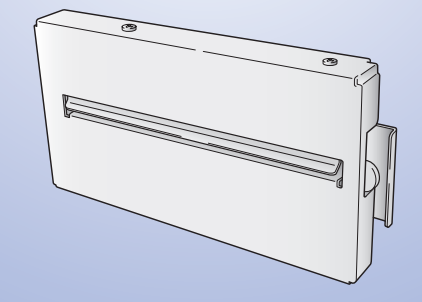

© August 2010 DASCOM Europe GmbH

- (1) Check to make sure that the printer's power switch is turned off then disconnect the power cord.
- (2) Open the top cover and lift the thermal printhead and sensor arm.

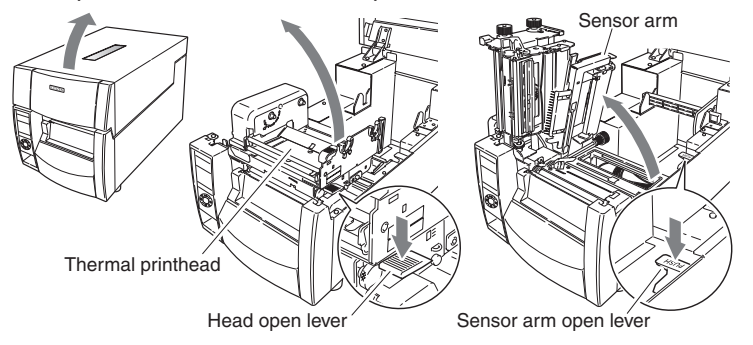

(3) Remove the front top cover from the top cover. (2 screws)

| Note | There is a hook on the front top cover. |
|------|-----------------------------------------|
|      | Be careful hol to bend the hook while   |
|      | top cover                               |
|      | top cover.                              |

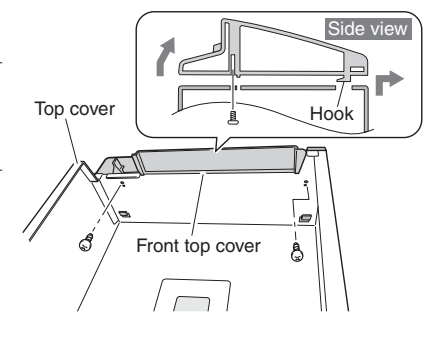

- (4) Remove the cutter attachment cover from the front top cover that you have removed.
  - Note The cutter attachment cutter that you have removed is used to remove the auto-cutter unit, so store it carefully.

Cutter attachment cover

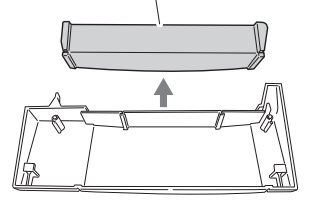

(5) Remove the operation panel on the front of the printer. (2 screws)When doing this, remove the flexible cable that is connected to the operation panel.

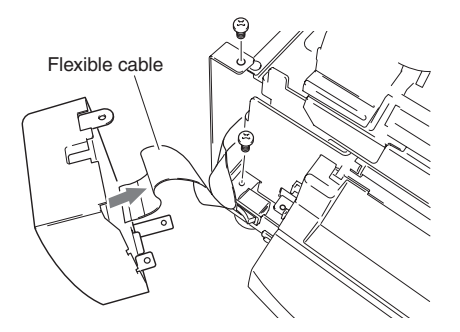

(6) Remove the front right cover on the front of the printer. (2 screws)

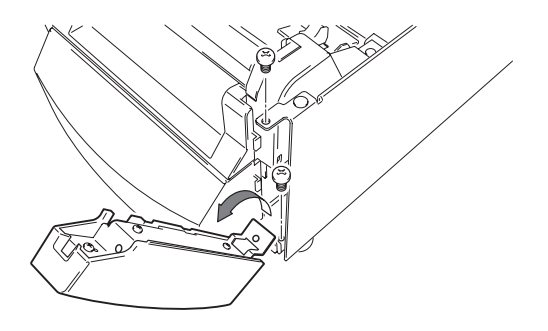

(7) Remove the pulley cover (black) that is on the right front part of the printer. (1 screw) Using nippers, cut out the notch on the pulley cover that you have removed.

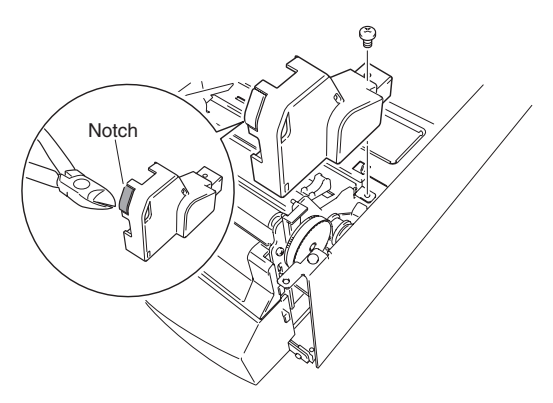

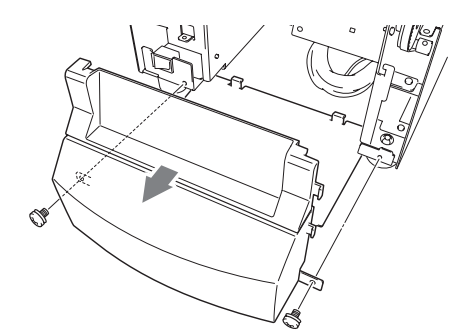

(9) Remove the front cover from the front center cover that you have removed. (2 screws)

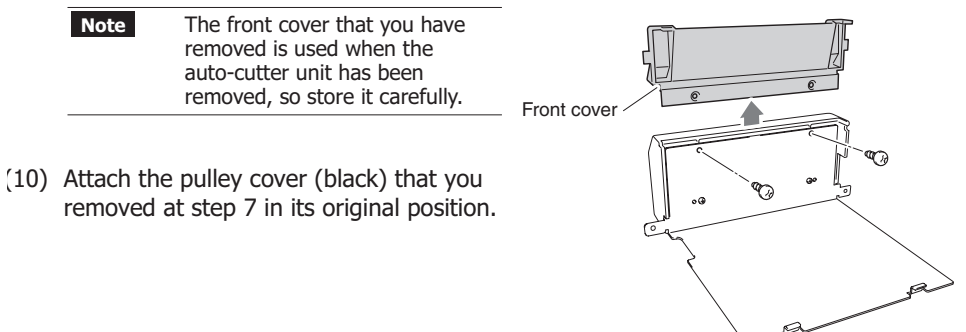

(11) Connect the connector of the auto-cutter unit to the relay printed circuit board as shown in the figure.

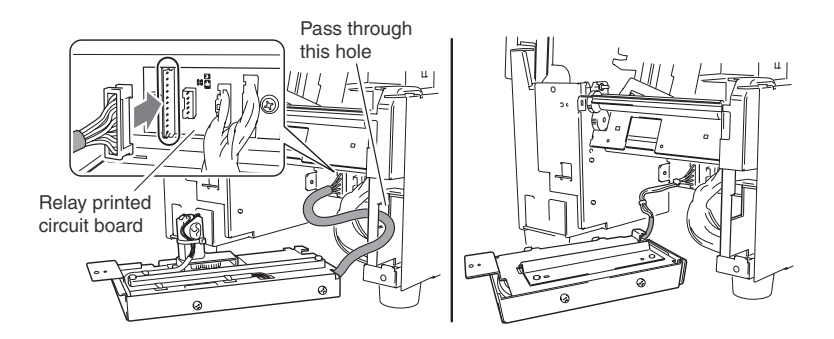

**Note** If you pass the connector through in the wrong insertion direction, it cannot be connected. Insert it after checking the direction of the connector (1 pin on the bottom).

(12) Insert the claw on the right side of the auto-cutter unit into the notch on the printer, then fix it in place with the attached screw (1).

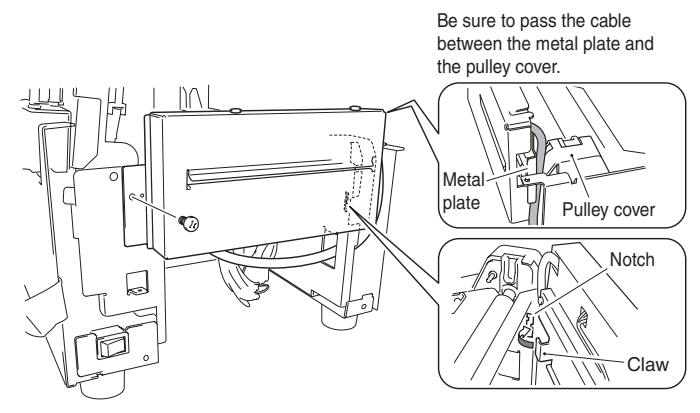

- (13) Attach the front center cover from step 9 in its original position. (2 screws)
- (14) Attach the front right cover removed at step 6 in its original position. (2 screws)
- (15) Attach the operation panel removed at step 5 in its original position. (3 screws)

**Note** Be sure to connect the flexible cable that you disconnected as it was formerly connected. The blue side of the tip is upwards.

- (16) Attach the front top cover from step 4 in its original position. (2 screws)
- (17) Close the top cover.
- (18) Connect the power cord and turn on the power switch on the printer.

## Note Removing the auto-cutter unit

To remove the auto-cutter unit from the printer, follow the installation steps in reverse order. If the screws that fasten the auto-cutter unit are removed, the unit may fall from the printer, so hold the auto-cutter unit with your hand while loosening the fastening screws.

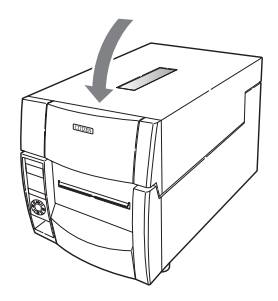

-7-

#### DASCOM REPRESENTATIVES

#### GERMANY

DASCOM Europe GmbH Heuweg 3 D-89079 Ulm Deutschland Tel.: +49 (0) 731 2075 0 Fax: +49 (0) 731 2075 100 www.dascom.com

## SINGAPORE

DASCOM AP Pte Ltd 63 Hillview Avenue #08-22, Lam Soon Industrial Building Singapore 669569 Phone: +65 6760 8833 Fax: +65 6760 1066 www.dascom.com

AMERICAS DASCOM Americas Corporation 421 W. Main Street Waynesboro, VA 22980 USA Phone: +1 (877) 434 13 77 www.dascom.com

#### UNITED KINGDOM DASCOM GB Ltd ViewPoint, Basing View, Basingstoke, Hampshire RG21 4RG, England Phone: +44 (0) 1256 481481 Fax: +44 (0) 1256 481400 www.dascom.com

## FRANCE

DASCOM Europe GmbH 117 Avenue Victor Hugo 92100 Boulogne-Billancourt France Phone: +33 (1)73 02 51 98 www.dascom.com

#### **RUSSIA and CIS**

DASCOM Europe GmbH Representation Moscow Leninsky Prospekt 95a, Office 322 119313 Moscow, Russian Federation Phone: +7 (495) 984 70 65 Fax: +7 (495) 984 56 42 www.dascom.com

### CEE

DASCOM Europe GmbH Europaring F15 301 2345 Brunn a. G. Austria Phone: +43 (1) 236 01 70 10 www.dascom.com